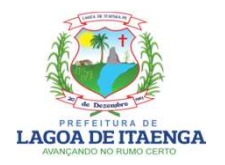

### PREFEITURA MUNICIPAL DE LAGOA DE ITAENGA

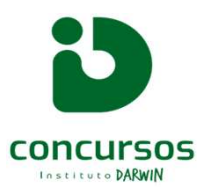

#### INSTRUÇÕES PARA ANEXAR OS DOCUMENTOS DA PROVA DE TÍTULOS - CARGO DE PROFESSOR ANOS FINAIS

1- O CANDIDATO CONVOCADO DEVE ACESSAR NOSSO SITE: WWW.INSTITUTODARWIN.ORG E CLICAR EM "CONCURSOS/PROCESSOS SELETIVOS":

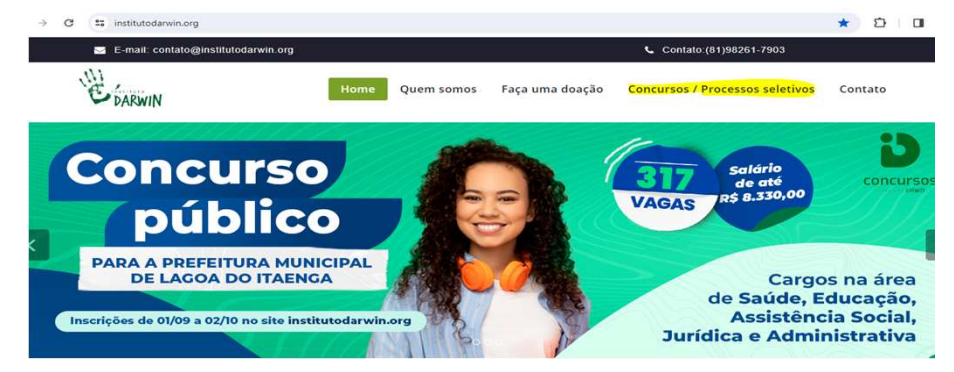

2. OPTAR PELO CONCURSO DA PREFEITURA MUNICIPAL DE LAGOA DO ITAENGA E CLICAR EM "SAIBA MAIS":

| → C 1: institutodarwin.com/portal/                                                                |                                                  |                                                                    |                                                        |                          |
|---------------------------------------------------------------------------------------------------|--------------------------------------------------|--------------------------------------------------------------------|--------------------------------------------------------|--------------------------|
| Concursos                                                                                         |                                                  | HOME                                                               | CONCURSOS/SELEÇÕES                                     | AREA DO CANDIDATO CONTAT |
| Últimas notícias                                                                                  |                                                  |                                                                    |                                                        |                          |
| SUIÇÃO<br>CONCURSO DA PREFEITURA MUNICIPAL DE SANTA CRUZ DO<br>CAPIBARIBE                         | PERÍODO DE INSCRIÇÃO.<br>26/12/2023 À 05/02/2024 | ESCOLARIDADE:<br>NÍVEL MÉDIO, NÍVEL<br>TÉCNICO E NÍVEL<br>SUPERIOR | VAGAS:<br>221                                          | SAIBA MAIS               |
| SELEÇÃO<br>CONCURSO DO CONSELHO REGIONAL DE BIOLOGIA – 5ª<br>REGIÃO (PE – PB – RN – CE – PI – MA) | РЕВЇОДО ДЕ INSCRIÇÃO<br>21/09/2023 À 02/11/2023  | ESCOLARIDADE:<br>NÍVEL MÉDIO                                       | VAGAS:<br>01 VAGA IMEDIATA + 12<br>CADASTRO DE RESERVA | SAIBA MAIS               |
| SELEÇÃO<br>CONCURSO DA PREFEITURA MUNICIPAL DE LAGOA DE ITAENGA                                   | PERÍODO DE INSCRIÇÃO:<br>04/10/2023 À 11/10/2023 | ESCOLARIDADE<br>NÍVEL FUNDAMENTAL<br>MÉDIO, TÉCNICO E<br>SUPERIOR  | VAGAS.<br>316                                          | SAIBA MAIS               |

# 3. AO ACESSAR A PÁGINA DO CONCURSO, O CANDIDATO DEVE CLICAR EM "ÁREA DO CANDIDATO":

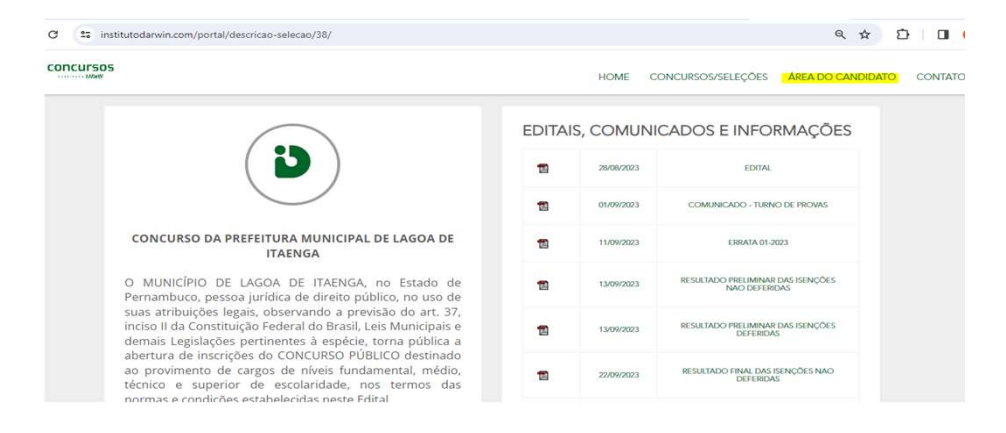

4. O CANDIDATO DEVE FAZER O LOGIN COM O CPF E A SENHA QUE CADASTROU NO ATO DA INSCRIÇÃO:

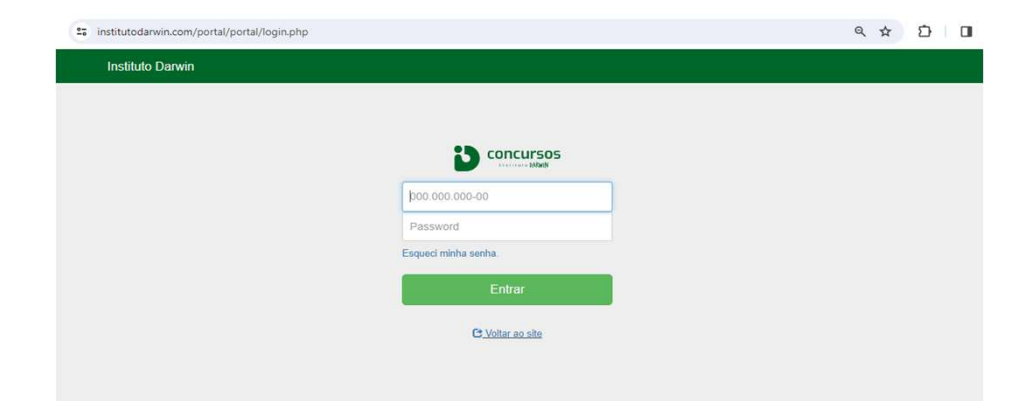

5. APÓS REALIZAR O LOGIN O SISTEMA ABRIRÁ A "ÁREA DO CANDIDATO". O CANDIDATO DEVERÁ LOCALIZAR A INSCRIÇÃO QUE FOI FEITA PARA O CARGO DE PROFESSOR ANOS INICIAIS E/OU ANOS FINAIS E DEVERÁ CLICAR EM **"CURSOS":** 

|           |           | Caso ainda não concluiu s     | ua inscrição ou deseja fazer uma nova, clique    | aqui para contir     | luar!           |                     |
|-----------|-----------|-------------------------------|--------------------------------------------------|----------------------|-----------------|---------------------|
|           |           |                               |                                                  |                      |                 |                     |
|           |           |                               |                                                  |                      |                 |                     |
| a de Inse | crições   |                               |                                                  |                      |                 |                     |
|           |           |                               |                                                  |                      |                 |                     |
| adastro   | Matricula | Seleção                       | Cargo / Função                                   | status da<br>seleção | pagamento       | Ação                |
| 09/2023   | ххх       | CONCURSO DA PREFEITURA        | 1 - DIVERSOS CARGOS- Professor(a)                | Em                   | Pagamento feito | Ficha de inscrição  |
|           |           | MUNICIPAL DE LAGOA DE TIAENGA | anos finais - 6º ao 9º ano: Lingua<br>Portuguesa | andamento            |                 | Cartão de inscrição |
|           |           |                               | Realização das provas objetivas -                |                      |                 |                     |

# 6. AO CLICAR EM CURSOS, O CANDIDATO TERÁ A OPÇÃO DE ANEXAR OS TÍTULOS CONFORME A TABELA DE PONTUAÇÃO DO ITEM 7.3 EDITAL Nº 001/2023

| aloonal mornagao acadonica                            |  |
|-------------------------------------------------------|--|
| lível de escolaridade                                 |  |
| Selecione                                             |  |
| urso                                                  |  |
| nexo<br>Escolher ficheiro Nenhum ficheiro selecionado |  |
|                                                       |  |

| Adicionar Informação acadêmica                |          |
|-----------------------------------------------|----------|
| Nível de escolaridade                         |          |
| Selecione                                     | ~        |
| Selecione                                     |          |
| Pós Graduação                                 |          |
| Mestrado                                      |          |
| Doutorado                                     |          |
| Diploma                                       |          |
| Anexo                                         |          |
| Escolher ficheiro Nenhum ficheiro selecionado |          |
|                                               |          |
|                                               |          |
| Salvar                                        | Cancelar |
| Calval                                        | Gancelar |
|                                               |          |
|                                               |          |

## Informações Acadêmicas

| Adicionar 🕂     |                                   |                           |      |
|-----------------|-----------------------------------|---------------------------|------|
| Lista de Cursos |                                   |                           |      |
|                 |                                   |                           |      |
| Curso           | Nível de escolaridade             | Anexo                     | Ação |
| Curso<br>Teste2 | Nível de escolaridade<br>Mestrado | Anexo<br>Visualizar anexo | Ação |

Voltar